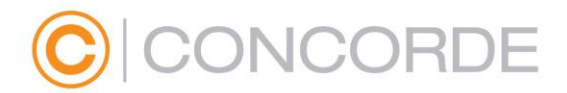

## Concorde WebTrader Táblagépen, Okostelefonon

Táblagépen és okostelefonon lehetősége van webApp-ként a Concorde WebTrader ikonját elhelyezni a kezdőképernyőjén, így a későbbiekben egy App-hoz hasonlóan tudja a Concorde WebTradert elérni

## WebApp készítés Androidon

- 1. Lépjen be a Concorde WebTraderbe Chrome böngészővel.
- 2. Belépést követően kattintson a böngésző menu ikonjára (jobb felső sarokban).
- 3. Tapintson a "Hozzáadás kezdőképernyőhöz" menüpontra
- 4. A kezdőképernyőn a Concorde WebTrader webApp ikon

elkészül.

| - 00                 |                   | *         | 0.41    | 09:3 |
|----------------------|-------------------|-----------|---------|------|
| https://             | $\rightarrow$     | \$        | $\odot$ | C    |
|                      | New ta            | b         |         |      |
| TRIAL_2042           | New incognito tab |           |         |      |
| EURUS<br>Euro/USI    | Bookm             | arks      |         |      |
| TRADE/ORDE           | Recent tabs       |           |         |      |
| Trade<br>1.11 A      | History           |           |         |      |
|                      | Share             | ē         |         |      |
| Value date           | Print             |           |         |      |
| Add Take p           | Find in           | page      |         |      |
| Cost<br>Margin impa- | Add to            | Home so   | creen   |      |
|                      | Reque             | st deskto | p site  |      |
| ⊲                    | Contraction of    | 0         |         |      |
|                      |                   |           |         |      |

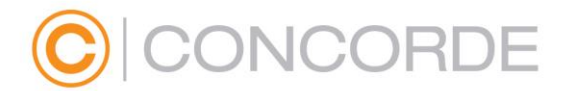

## WebApp készítés iOS-en

- 1. Lépjen be a Concorde WebTraderbe Safari böngészővel.
- 2. Belépést követően kattintson a böngésző opciók menüpontjára
- 3. Tapintson a "Főképernyőhöz adás" menüpontra A kezdőképernyőn a Concorde WebTrader webApp ikon elkészül.

| •••••••                          | 20:38                                          | f 29 % ∎⊃    |
|----------------------------------|------------------------------------------------|--------------|
|                                  | Account Summary                                | Ξ            |
|                                  |                                                | USD 🚺        |
|                                  |                                                | 1,678,978.10 |
|                                  |                                                | 1,630,707.59 |
|                                  |                                                | 1,575,742.31 |
|                                  |                                                |              |
| Install th<br>iPhone:<br>to Home | is web app on y<br>tap 🖆 and ther<br>e Screen. | your ×       |
|                                  | <b>.</b>                                       |              |
|                                  |                                                |              |